# **s** Lideo

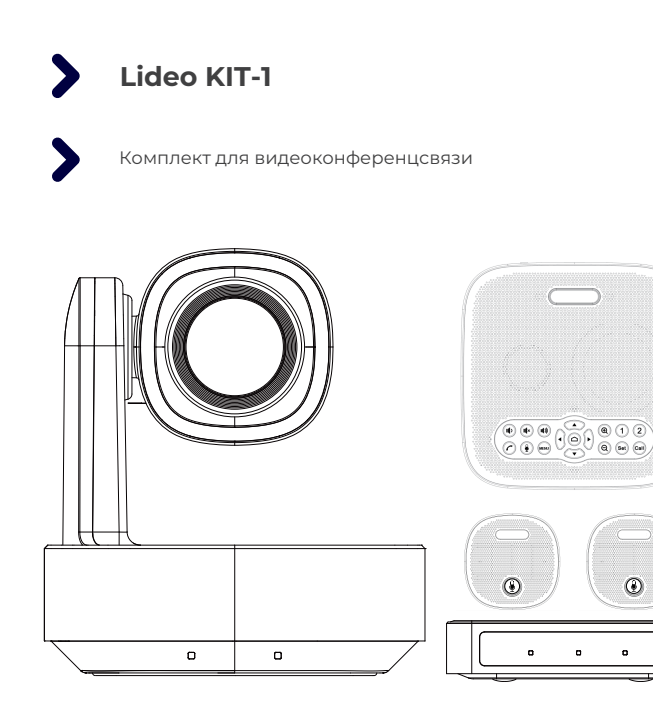

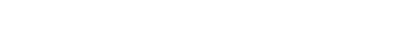

РУКОВОДСТВО ПОЛЬЗОВАТЕЛЯ

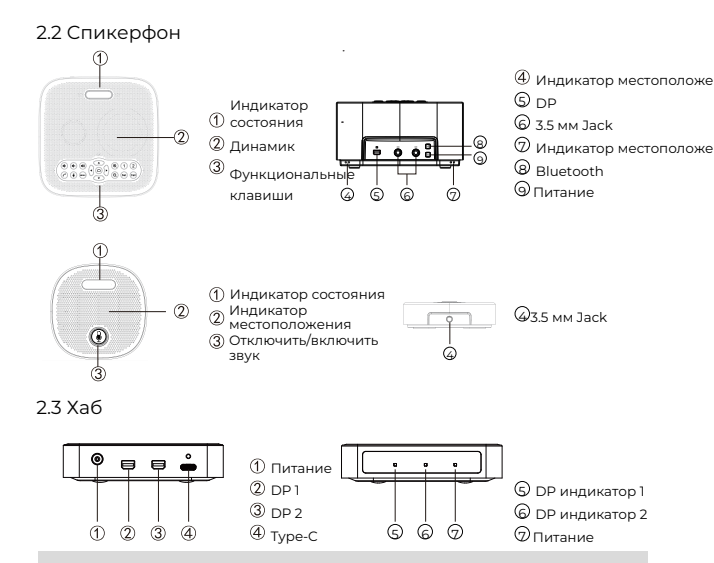

# 3.Подключение

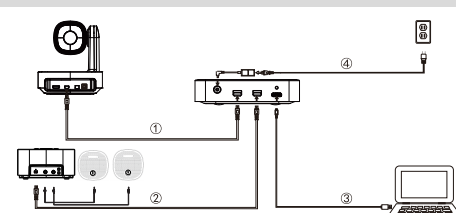

Подключите камеру и концентратор с помощью оригинального кабеля DP. Подключите спикерфон  $\tilde{\mathbb{Q}}$  и концентратор с помощью оригинального кабеля DP (опционально, подключите выносные микрофоны к основному спикерфону с помощью кабеля с разъемом 3,5 мм).

Э Подключите компьютер к концентратору с помощью оригинального кабеля USB.

Подключите с помощью оригинального адаптера питания к источнику питания. с Убедившись, что все подключения выполнены правильно, откройте программное обеспечение для

конференций на ПК и выберите соответствующую камеру, микрофон и динамик, чтобы начать видеоконференцию

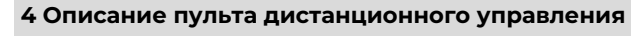

No. Kanaurun

2

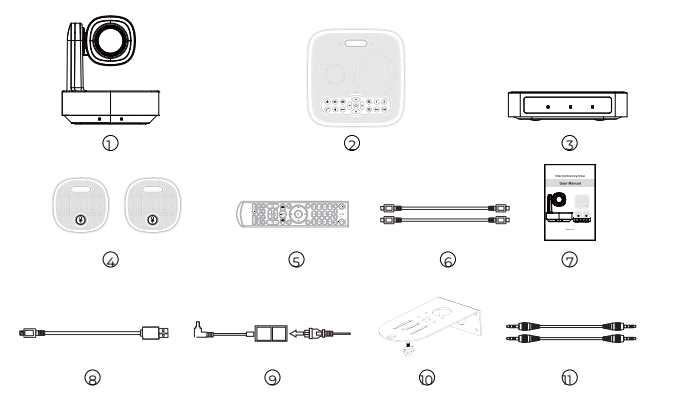

 HD-камера\*1, 2) Спикерфон\*1, 3) Хаб\*1, 4) Выносной микрофон\*2(опционально, приобретается отделя 5)Дист. управление\*16) 5 м DP Кабель\*27) Руковод. польз.\*1, 8) 3 м USB кабель\*1, 9) адаптер питания\*1 10) Настенный кронштейн\*1, 11) 3,5 мм аудиокабель \*2

# 2.Обзор продукта

1.Упаковочный лист

# 2.1 HD-камера

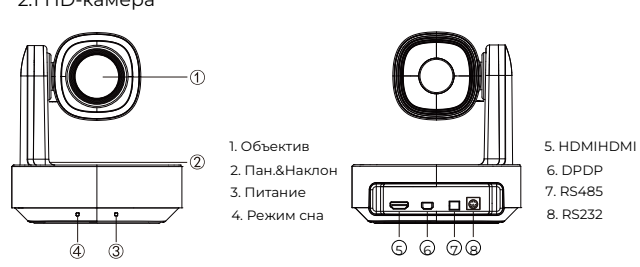

1

| I         Окно излучателя         Направьте это окно на камеру           2         Питание         Переход в спящий режим           3         РТZ сброс         ССрос настроек РГZ           4         5         6           7         8         9           9         0         8           9         0         8           9         0         8           9         0         8           9         0         8           9         0         8           9         0         8           9         Назад/Выход         Вериуться на уровень выше или выйти из мено           10         0         9           10         1         4           11         0         Увеличение громкости           11         11         9           11         11         9           11         12         14           11         13         14           11         14         200M Slow Key           11         14         200M Slow Key           11         14         200M Slow Key           12         14         200M Slow Key </th <th></th> <th></th> <th>1.10</th> <th>топариша</th> <th>4. J. I. L. J. I. L. J. I. L. J. L. L. L. L. L. L. L. L. L. L. L. L. L.</th>                                                                                                    |    |                          | 1.10 | топариша             | 4. J. I. L. J. I. L. J. I. L. J. L. L. L. L. L. L. L. L. L. L. L. L. L.                   |
|----------------------------------------------------------------------------------------------------|----|--------------------------|------|----------------------|-------------------------------------------------------------------------------------------|
| 2         Питание         Переход в спящий режим           3         РТZ сброс         С Сброс настроек РТZ           4         8         6         Выбор камеры           1         2         3         Н         6           7         8         6         Выбор камеры         Цифоровек спавишы, ключая         PRESET для установки пресетов и RESET для установки пресетов и RESET           8         7         8         6         Вверх         Вращение камеры вверх           7         8         7         Вниз         Вращение камеры вверх           7         8         7         Вниз         Вращение камеры вверх           7         8         7         Вниз         Вращение камеры верх           9         Назад/Выход         Вернуться на уровень выше или выйти из меню           10         4         Умеличение громкости           11         9         Умеличение громкости           12         9         Умеличение громкости           13         9         Микрофон выхл/акл           14         2000 Slow Key         39 и -1. медление           15         2000 Meak         10         Окусторо           15         2000 Meak         10                                                                                                    |    | POWER PTZ RESET          | 1    | Окно излучателя      | Направьте это окно на камеру                                                              |
| 3         РТZ сброс         Сброс настроек РТZ           1         2         3         РТZ сброс         Сброс настроек РТZ           4         5         6         РТZ сброс         Сброс настроек РТZ           4         5         6         РТZ сброс         Клаяишь выбо камеры           5         Позиция         Цифорован извико, камеры вверх           6         Вверх         Вращение камеры вверх           7         8         9           6         Ваерх         Вращение камеры вверх           7         8         РТZ-управление           9         Назад/Выход         Вернуться на уровень выше или выйти из меню           10         ФНо         Вход в зкранное меню           11         •         Уменьшение громкости           12         •         Увеличение громкости           13         Ф         Микрофон выкл/вкл           14         ZOOM Fast Key         Зум +/- мадленио           15         ZOOM Fast Key         Зум +/- бастро           16         LP установак         Поддержавется, нажите в течение 10 секунд           17         Фокусировка         Фокус- Авто/Ручной/Далеко/Близко, по умолчание. Хато           18         Яркость <t< td=""><td>2</td><td></td><td>2</td><td>Питание</td><td>Переход в спящий режим</td></t<>                                                                                                    | 2  |                          | 2    | Питание              | Переход в спящий режим                                                                    |
| 4         Выбор камеры         Клавишы выбор камеры           4         5         Позиция         Цифоровье клавишы, включая PRESET<br>для установки пресетов и RESET<br>для сброса пресетов           6         Верх         Вращение камеры вниз           8         РТZ-управление         Управление РТZ-функциями           9         Назад/Выход         Вернуться на уровень выше или выйти из меню           10         Ф         Увеличение громкости           11         Ф         Уменьшение громкости           12         Ф         Увеличение громкости           13         Ф         Микрофон выки/вкл           14         ZOOM Fast Key         Зум -/- быстро           15         ZOOM Fast Key         Зум -/- быстро           16         UR установка         Поддерживается, нажмите в течение 10 секунд           17         Фокусировка         Поддерживается нажите в течение 10 секунд           18         Яркость         Рекими<br>по умогнание: своражения           19         Н         Зарагерекровано           20         Отражение         Отражение поевду Зм рекимаии<br>изображения           21         Реким<br>изображения         Переключение енхир Зм рекимаии<br>изображения                                                                                                    | 4  | (1234)                   | 3    | PTZ сброс            | Сброс настроек РТZ                                                                        |
| 1         5         Позиция         Дифровае изавилы, вилючая РРЕSET<br>Для сброса пресетов и RESET<br>Для сброса пресетов и RESET           6         Верх         Вращение камеры вверх           7         8         9           7         8         9           9         0         9           9         0         9           9         9         8           9         9         9           9         9         10           9         9         9           9         9         10           9         9         10           9         10         10           9         10         10           9         10         10           9         10         10           9         10         10           10         10         10           11         11         10           12         10         Увеличение тромкости           12         11         11           13         14         200M Slow Key           14         200M Slow Key         3yм 1-/ медленно           15         200M Slow Key         3y                                                                                                    |    |                          | 4    | Выбор камеры         | Клавишы выбор камеры                                                                      |
| 6         Верх         Вращение камеры вверх           7         Вниз         Вращение камеры ввиз           9         Низ         Вращение камеры вниз           9         Назад/Выход         Вернуться на уровень выше или выйти из мено           10         Мено         Вход в экранное мено           11         Микрофи выли/вкл           12         Микрофи выли/вкл           13         Ф.           14         ZOOM Slow Key           15         ZOOM Slow Key           16         L/R установка           17         Фокусировка           18         Рркость           19         N           20         Опракение           19         Norscharture, Rawintte в течение 10 секунд           19         N           20         Опракение           20         Опракение           20         Опракение           20         Опракение           20         Опракение           21         Ремии           22         Опракение           23         Опракение           24         Ремии           25         Опракение           20                                                                                                    | 5  | 4 5 6                    | 5    | Позиция              | Цифровые клавишы, включая PRESET<br>для установки пресетов и RESET<br>для сброса пресетов |
| 7         Вииз         Вращение камеры вниз           8         РТZ-управление         Управление РТZ-функциями           9         Назад/Выход         Вернуться на уровень выше или выйти из меню           10         Феню         Вход в хранное меню           11         •         Уменьшение громкости           12         •         Увеличение громкости           13         •         Микрофон вых/Лакл           14         200M Slow Key         Зум +/- медленно           15         200M Fast Key         Зум +/- медления           16         Ц/2 установка         Поддерживается, нажмите в течение 10 секунд           17         Фокус Авто/Рунной/Далеко/Близко,<br>по умогнанико: Авто           18         Яркость         Регулировка в драсти изображения           19         №         Зарезераировано           20         Огражение         Огражения спеа/направо           20         Режим<br>изображения         Переключение меду 3-мя режимами           21         Режим<br>изображения         Переключение неи меду 3-мя режимами                                                                                                    |    |                          | 6    | Вверх                | Вращение камеры вверх                                                                     |
| <ul> <li>8 РТZ-управление Управление РТZ-функциями</li> <li>9 Назад/Выход Вернуться на уровень выше или выйти из мено</li> <li>10 Мено</li> <li>Вход в экранное мено</li> <li>11 </li> <li>Уменьшение громмости</li> <li>12 </li> <li>Уменьшение громмости</li> <li>13 </li> <li>Уменьшение громмости</li> <li>14 200M Slow Key</li> <li>Зум -/- медленно</li> <li>15 ZOOM Fast Key</li> <li>Зум -/- быстро</li> <li>16 L/R установка продерживается, нажмите в течение 10 секунд</li> <li>Фокусировка дрости изображения</li> <li>19 ні</li> <li>Зарезеремовано</li> <li>20 отражение Отражение изображения слева/направо</li> <li>Режим изображения, Переключение между Зня рекимами</li> <li>21 Режим</li> <li>20 отражение Отражение изображения слева/направо</li> <li>Режим</li> <li>21 Режим</li> <li>21 Режим</li> <li>22 Отражение Переключение между Зня рекимами</li> <li>23 Режим</li> <li>24 Режим</li> <li>25 Отражения</li> <li>26 Отражение провисти изображения слева/направо</li> <li>27 Режим</li> <li>28 Реким (левиду Зня рекимами)</li> <li>29 Режим</li> <li>20 Пражение провено ПК ярю слева/направо</li> </ul>                                                                                                    | 6  |                          | 7    | Вниз                 | Вращение камеры вниз                                                                      |
| 9         Назад/Выход         Вернуться на уровень выше или выйти из мено           10         Меньо         Вход в экранное мено           10         Меньо         Вход в экранное мено           11         •         Уменьшение громкости           12         •         Увеличение громкости           13         •         Микрофон выкл/вкл           14         ZOOM Fast Key         Зум +/. мадленно           15         ZOOM Fast Key         Зум +/. быстро           16         L/R установка         Поддерживается, нажмите в течение 10 секунд           17         Фокус: Авто/Рунчю/Далеко/Близко,<br>по умолчанию: Авто           18         Аркость         Регулировка врюссти изображения           19         Н         Зарезераировано           20         Отражение изображения слеад/направо           21         Режим<br>изображения         Переключение менд 3-ма реживании<br>изображения, промалион, ПК, Ярко                                                                                                    | 8  | - ( <sup>(</sup> ) )     | 8    | РТZ-управление       | Управление PTZ-функциями                                                                  |
| Э         П         Меню         Вход в экранное меню           11         •         Уменьшение громкости           11         •         Уменьшение громкости           12         •         Увеличение громкости           13         •         Микрофон выки/вкл           14         ZOOM Slow Key         Зум -/- медленно           15         ZOOM Fast Key         Зум -/- быстро           16         // Рустановка         Поддерживается, нажмите в течение 10 секунд.           17         Фокусировка         Подусуной/Далеко/Близко,<br>по умогнание: Авто           18         Яркость         Регулировка яркости изображения           19         ні         Зарезервировано.           20         Отражение         Отражение изображения слева/направо           21         Режим<br>изображения: поряденикали, Пк Ярко                                                                                                    |    | V V                      | 9    | Назад/Выход          | Вернуться на уровень выше или выйти из меню                                               |
| 11         Уменьшение громкости           12         №           13         №           14         ZOOM Slow Key           15         2000 Slow Key           16         №           17         №           18         №           19         11           10         №           11         2000 Slow Key           15         ZOOM Fast Key           17         Фокус: Авто/Ручной/Далеко/Близко,<br>по умогнанис. Авто           16         Ц/R установка         Поддерживается, нажиите в течение 10 секунд           17         Фокус: Авто/Ручной/Далеко/Близко,<br>по умогнанис. Авто           18         Яркость         Регулировка яркости изображения           19         11         Зарезераировано           20         Отражение         Отражение изображения спева/направо           Реким<br>изображения         Переключение между 3-мя режимами           21         Реким<br>изображения         Переключение между 3-мя режимами                                                                                                    | 9  | 10                       | 10   | Меню                 | Вход в экранное меню                                                                      |
| 12         1         Увеличение громкости           13         Микрофон выи/Лакл           14         ZOOM Slow Key         Зум 4/- медленно           15         ZOOM Fast Key         Зум 4/- медленно           16         Шоого (маклости)         16           17         Фокус Авто/Рунчой/Далеко/Близко,<br>по умолчанию: Авто         16           18         Фокус Сато/Рунчой/Далеко/Близко,<br>по умолчанию: Авто         17           18         Аркость         Регулировака врюсоти изображения           19         И         Зарезервировано           20         Отражение         Отражение изображения спеа/направо           20         Речими<br>изображения         Переключение между 3-мя рекомами           21         Речими<br>изображения         Переключение между 3-мя рекомами                                                                                                    | 11 |                          | 11   | 4                    | Уменьшение громкости                                                                      |
| 13         О         Микрофон выкл/вкл           14         ZOOM Slow Key         Зум +/. мадленно           15         ZOOM Fast Key         Зум +/. быстро           16         Швото стока         Поддерживается, нажмите в течение 10 секунд           18         Швото стока         Поддерживается, нажмите в течение 10 секунд           17         Фокусировка         Фокус: Авто/Рунчой/Далеко/Близко, по умолчанию: Авто           18         Аркость         Регулировка ярхости изображения           19         Н         Зарезервировано           20         Отражение         Отражение изображения слеа/направо           21         Рекими изображения, Подарекина, Пк Ярко                                                                                                    | 13 |                          | 12   | 4                    | Увеличение громкости                                                                      |
| 14 ZOOM Słow Key Зум +/- медленно<br>15 ZOOM Fast Key Зум +/- бъстро<br>16 Шогу шкос<br>16 Ц/й установка<br>17 Фокусировка<br>18 Яркость Регулировка яркости изображения<br>18 Яркость Регулировка яркости изображения<br>19 Ні Зарезервировано<br>20 Отражение Отражение изображения слева/направо<br>20 Режим<br>изображения, Пререключение между З-мя режилания<br>17 Вркость Переключение между З-мя режилания<br>18 Рокость Переключение между З-мя режилания<br>19 Ромина изображения, Пререключение между З-мя режилания<br>10 Переключение постражения, Пубраю Ликания<br>10 Переключение Переключение между З-мя режилания<br>10 Переключение между З-мя режилания<br>10 Переключение между З-мя режилания<br>10 Переключение между З-мя режилания<br>10 Переключение между З-мя режилания<br>10 Переключение между З-мя режилания<br>10 Переключение между З-мя режилания<br>10 Переключение между З-мя режилания<br>10 Переключение между З-мя режилания<br>10 Переключение между З-мя режилания<br>10 Переключение пострание ла сображения слева/направо<br>19 Роминание сображения пострание между З-мя режилания<br>10 Переключение между З-мя режилания пострание между З-мя режилания<br>10 Переключение между З-мя режилания пострание между З-мя режилания пострание между З-мя режилания пострание между З-мя рекилания на сображения пострание между З-мя рекилания на сображения пострание между З-мя рекилания на сображения пострание между З-мя рекилания на сображения пострание между З-мя рекилание между З-мя рекилание на сображение пострание между З-мя рекилание между З-мя рекилание на сображение пострание между З-мя рекилание между З-мя рекилание между З-мя реки | 16 | 2000 URSET 2000 15       | 13   | Ŷ                    | Микрофон выкл/вкл                                                                         |
| 15 ZOOM Fast Key Зум +/- быстро<br>16 U/R установка Поддерживается, нажиите в течение 10 секунд<br>17 Фокусировка поумолнанию: Авто<br>18 Яркость Регулировка яркости изображения<br>19 №<br>20 Отражение отражение изображения пормолнанию<br>20 Отражение изображения пормолнанию<br>21 Реким<br>21 Реким<br>21 Реким<br>21 Отражения пормолнанию.                                                                                                    | 19 |                          | 14   | ZOOM Slow Key        | Зум +/- медленно                                                                          |
| 16 Ц/R установка Поддерживается, нажните в течение 10 секунд<br>18 то то то то то то то то то то то то то                                                                                                    |    |                          | 15   | ZOOM Fast Key        | Зум +/- быстро                                                                            |
| 18         Фонус: Авто/Рунчой/Далеко/Близко,<br>по умолчание: Авто           19         17         Фокусировка         Фонус: Авто/Рунчой/Далеко/Близко,<br>по умолчание: Авто           18         Яркость         Регулировка яркости изображения           19         Н         Зарезервировано           20         Отражение         Отражение изображения слеа/направо           20         Режим<br>изображения         Переключение между 3-мя режимами<br>изображения           21         Режим<br>изображения         Псреключение между 3-мя режимами                                                                                                    | 1/ |                          | 16   | L/R установка        | Поддерживается, нажмите в течение 10 секунд                                               |
| 18         Яркость         Регулировка яркости изображения           19         NI         Зарезервировано           20         Отражение         Отражение изображения слева/направо           21         Режим<br>изображения         Перектисение инжду 3-мя режимами<br>изображения           21         Режим<br>изображения         Перектисьина инжду 3-мя режимами<br>изображения                                                                                                    | 18 | BRIGHT - SANGE MODE - 21 | 17   | Фокусировка          | Фокус: Авто/Ручной/Далеко/Близко,<br>по умолчанию: Авто                                   |
| 19         ні         Зарезервировано           20         Отражение         Отражение изображения слева/направо           21         Ремим<br>чзображения         Переключение между 3-мя режимами<br>изображения нормально, ПК, Ярко                                                                                                    |    |                          | 18   | Яркость              | Регулировка яркости изображения                                                           |
| 20         Отражение         Отражение изображения слева/направо           21         Режим<br>изображения         Переключение между 3-ма режимани<br>изображения; норманью, ПК Ярю                                                                                                    |    |                          | 19   | <b>H</b> I           | Зарезервировано                                                                           |
| 21 Режим Переключение между 3-мя режимами<br>изображения: нормально, ПК, Ярко                                                                                                    |    |                          | 20   | Отражение            | Отражение изображения слева/направо                                                       |
|                                                                                                    |    |                          | 21   | Режим<br>изображения | Переключение между 3-мя режимами<br>изображения: нормально, ПК, Ярко                      |

Предупреждение для пульта дистанционного управле Проверьте, горит ли индикатор, соответствующий области выбора камеры.
 Если пульт дистанционного управления не работает, замените батареи.
 Убедитесь, что цифровые клавиши в области выбора камеры соответствуют адресу пульта дистанционного управления в меню.

# 5 Основные операции 5.1 Выбор камеры При помощи переключателя в нижней части камеры выберите номер адреса камеры, которой вы хотите управлять (1-4). 1 2 3 4 5.1 Управление направлением камеры ▲ Вверх Вниз $\Box$ К Влево ≻ Вправо $\Box$ Положение по умолчанию

# Примечание:

Нажмите клавишу направления, когда вам нужно отрегулировать угол. Если вы хотите медленно поворачивать камеру, кратко нажмите клавишу направления; Если вы хотите поворачивать камеру быстро, нажмите и удерживайте кнопку.

# 5.3 Управление режимом фокусировки камеры

【AUTO FOCUS】 Авто фокусировка

[MANUAL FOCUS] Ручная фокусировка

**[FAR]** Дальше

# [NEAR] Ближе

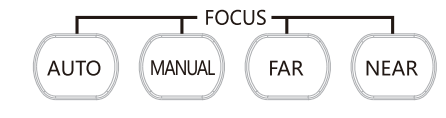

4

5.4 Управление зумом камеры

Нажмите любую из 4 клавиш, чтобы переключить зум. Эти 4 клавиши не применимы для камер с фиксированным фокусс

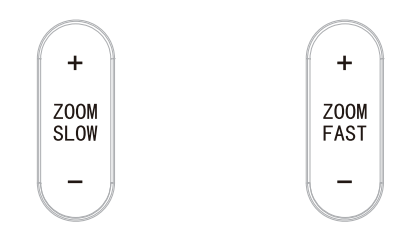

5.5 Настройка предустановок, вызов, отмена

 Резервирование предустановки: нажмите [PRESET], затем нажмите одну из цифр (0-9), чтобы зарезервировать предустановку, соответствующую номеру. Примечание: с помощью пульта дистанционного управления можно настроить максимум 10 предустановок.

2) Вызов предустановки: Нажмите цифру (0-9), чтобы вызвать зарезервированную предустановку. Примечание: это не сработает, если на соответствующем

номере не зарезервирована предустановка.

Удалить предустановку: Нажмите [RESET], затем нажмите одну из цифр (0-9), чтобы удалить предустановку, соответствующую номеру.

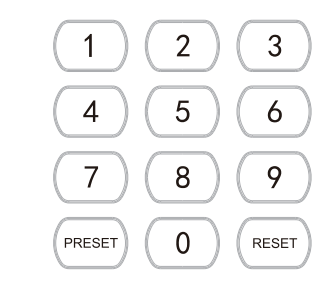

5.6 Громкость динамика +/-/ Отключение звука

- вук тише
- . Звук громче
- Ŷ Микрофон Выкл/Вкл

# 6. Описание интерфейса управления

# 6.1 Распиновка интерфейса RS-232

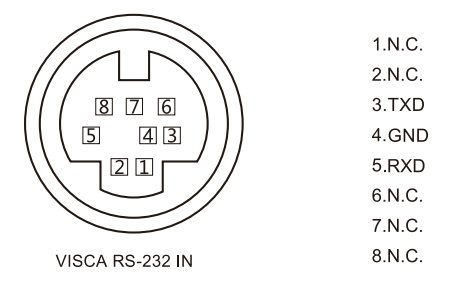

#### 6.2 Распиновка интерфейса RS-485

| Контакт | Функция  |
|---------|----------|
| A       | DTR IN + |
| В       | DTR IN - |

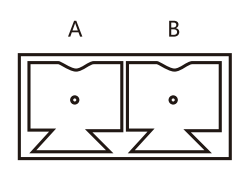

#### 6

#### 7. Настройка меню HD-камеры

При использовании пульта дистанционного управления нажмите [MENU], чтобы войти в главное меню видеокамеры

#### 7.1 Меню 1-го уровня — Главное меню

| Main Menu                                                                                                    |                          |
|----------------------------------------------------------------------------------------------------|--------------------------|
| → Exposure<br>Color<br>Image<br>P/T/Z<br>Communication<br>Information<br>Restore Default<br>Language<br>[Home]<br>[Menu] | English<br>Enter<br>Back |

Язык: Поддержка китайского/английского Нажмите кнопку «Домой» на пульте дистанционного управления, чтобы войти в подменю

уровня 2 Нажмите кнопку «Меню» на пульте дистанционного управления, чтобы выйти из меню

# 7.2 Уровень 2, Меню - Экспозиция

| Exposure                                              |                              |  |  |
|-------------------------------------------------------|------------------------------|--|--|
| → Mode<br>Backlight<br>ExpComp<br>Flicker<br>[Return] | Auto<br>Off<br>-7~+7<br>50Hz |  |  |
|                                                       |                              |  |  |

Режим: Авто/Ручной Засветка: Вкл/Выкл компенсации засветки Компенсация экспозиции

Антимерцание: поддержка 50/60 Гц

При изменении режима экспозиции на Ручной подменю выглядит следующим образом.

| Exposure |               |  |
|----------|---------------|--|
| → Mode   | Manual        |  |
| Iris     | F1.6          |  |
| Shutter  | 1/100000~1/25 |  |
| Gain     | 00            |  |
| Flicker  | 50Hz          |  |
| [Return] |               |  |
|          |               |  |

Диафрагма: Выкл./F1.6/F1.85/F2.0/F2.2/F2.63/F3.0/F3.4/F4.0/F6.0/F8.0/F10.0/F16.0/F32.0 Затвор: от 1/10000 до 1/25

Усиление, настройка усиления экспозиции, возможные значения от 0 до 99

Антимерцание: поддержка 50 Гц/60 Гц

#### 7.3 Уровень 2 Меню - Цвет

| Color        |      |  |  |
|--------------|------|--|--|
| → Brightness | 50   |  |  |
| Contrast     | 50   |  |  |
| Hue          | 50   |  |  |
| Saturation   | 50   |  |  |
| Sharpness    | 50   |  |  |
| WB Mode      | Auto |  |  |
| Rtuning      | 50   |  |  |
| Btuning      | 50   |  |  |
| [Return]     |      |  |  |

Яркость: Динамическая установка яркости изображения. По умолчанию 50, возможные значения: 0-99 Контрастность: Динамическая установка контрастности изображения. По умолчанию 50, возможные значения: 0-99 Оттенок: Установите относительную яркость изображения возможные значения: 0-99 Насыщенность: Установить цветовой эффект изображения. По умолчанию 50, возможные значения: 0-99 Резкость: Установите уровень резкости. По умолчанию 50, возможные значения: 0-99 Режим баланса белого: Авто/Ручной/VAR Когда режим WB установлен на «Авто», значения Rtuning и Btuning могут быть настроены, диапазон от 0 до 99

диапазон от 0 до 99

Если режим баланса белого установлен на «Ручной», подменю будет выглядеть следующим образом:

8

| Color        |        |  |  |  |
|--------------|--------|--|--|--|
|              |        |  |  |  |
| → Brightness | 50     |  |  |  |
| Contrast     | 50     |  |  |  |
| Hue          | 50     |  |  |  |
| Saturation   | 50     |  |  |  |
| Sharpness    | 50     |  |  |  |
| WB Mode      | Manual |  |  |  |
| Rgain        | 40     |  |  |  |
| Bgain        | 30     |  |  |  |
| [Return]     |        |  |  |  |

Когда режим баланса белого установлен на VAR, подменю будет выглядеть следующим образом:

| Color |            |      |  |
|-------|------------|------|--|
| -     |            |      |  |
|       | Brightness | 50   |  |
|       | Contrast   | 50   |  |
|       | Hue        | 50   |  |
|       | Saturation | 50   |  |
|       | Sharpness  | 50   |  |
| -     | WB Mode    | VAR  |  |
|       | Color Temp | 6600 |  |
|       | [Return]   |      |  |
|       |            |      |  |

Диапазон цветовой температуры можно регулировать от 2500К до 9000К;

#### 7.4 Уровень 2 Меню - Изображение

| Image        |         |  |  |
|--------------|---------|--|--|
|              |         |  |  |
| → Flip       | Off     |  |  |
| Mirror       | Off     |  |  |
| Video Format | 1080P60 |  |  |
| Menu Mirror  | Off     |  |  |
| USB Mode     | BULK    |  |  |
| Style        | Normal  |  |  |
| [Return]     |         |  |  |

Переворот: Переворот изображения вверх/вниз Зеркало: Отражение изображения влево/вправо Видеоформаты:

4KP30/4KP25/1080P60/1080P50/1080P30/1080P25/ 720P60/720P50/720P30/720P25

9

Режим USB: ISOC/BULK гежим USB. ISOC/BULK Режим USB: настройка между режимом изохронной передачи и режимом массовой передачи Режим стиля: обычный, ПК, яркий

# 7.5 Уровень 2 Меню - P/T/Z

| F                                  | ₽/T/Z         |
|------------------------------------|---------------|
| → Acc Curve<br>L/R SET<br>[Return] | Middle<br>Off |

Acc Curve : Медленно/Средне/Быстро L/R SET: Вкл/Выкл Когда Выкл, на пульте дистанционного управления нажимаем влево, PTZ-камера перемещается влево, на пульте дистанционного управления нажимаем вправо, PTZ-камера перемещается вправо. Когда Вкл на пульте дистанционного управления нажимаем влево, и PTZ-камера перемещается вправо, на пульте дистанционного управления нажимаем вправо, и PTZ-камера перемещается влево.

#### 7.6 Уровень 2 Меню - Коммуникации

| Comm       | unication |
|------------|-----------|
| → Protocol | Auto      |
| Baudrate   | 9600      |
| RC Address | All       |
| [Return]   |           |
|            |           |

| Communication |       |  |  |
|---------------|-------|--|--|
| → Protocol    | Visca |  |  |
| Address       | 1-7   |  |  |
| Baudrate      | 9600  |  |  |
| RC Address    | All   |  |  |
| [Return]      |       |  |  |

# 10

| Comm       | unication |
|------------|-----------|
| → Protocol | Visca     |
| Address    | 0-255     |
| Baudrate   | 9600      |
| RC Address | All       |
| [Return]   |           |
|            |           |

| Communication |       |  |
|---------------|-------|--|
| → Protocol    | Visca |  |
| Address       | 0-31  |  |
| Baudrate      | 9600  |  |
| RC Address    | All   |  |
| [Return]      |       |  |

Протокол: Auto/Visca/Pelco-D/ Pelco-P , Скорость передачи данных: 9600/38400/2400/4800 Адрес RC: Bce///2/3/4

#### 7.7 Уровень 2 Меню - Информация

| Commu       | Inication |
|-------------|-----------|
| → Model     | 4K Camera |
| PTZ Version | 1.0.2.8   |
| SOC Version | 1.1.24    |
| [Return]    |           |
|             |           |

Модель: 4К-камера Версия РТZ: 1.0.2.8 Версия SOC 1.1.24

Примечание: Номер версии здесь приведен только в качестве примера.

Restore Default Restore? No → [Return]

# 8. Инструкции по использованию спикерфона

#### 8.1 Функциональные кнопки

| Кнопка           | Статус                                          | Функции                                                                                                    | Дисплей                                       |  |
|------------------|-------------------------------------------------|----------------------------------------------------------------------------------------------------|-----------------------------------------------|--|
| I <b>(</b> ×     | Отключение динамика                             | Вкл/Выкл отключение звука динамика                                                                                                    | Вкл: Красный логотип<br>Выкл: Зеленый логотип |  |
| ψ                | Громкость -                                     | Уменьшение громкости                                                                                                    | 10-уровневый дисплей                          |  |
| U)               | Громкость +                                     | Увеличение громкости                                                                                                    | на индикаторе<br>логотипа                     |  |
| $\boldsymbol{c}$ | Ответить/Повесить трубку                        | Ответьте на звонок и<br>повесьте трубку                                                                                                    |                                               |  |
| Ē                | Отключение микрофона                            | Отключить/включить звук                                                                                                    | Откл. звук: Красный<br>Вкл. звук: зеленый     |  |
| MENU             | Меню камеры                                     | Настройте характеристики камеры                                                                                                    |                                               |  |
| 9 <u>8</u> 9     | Управление PTZ камеры                           | управление<br>панорамированием/наклоном<br>камеры. Нажмите кнопку, домой<br>чтобы вернуться в положение по<br>умолчанию.                                                                                                    |                                               |  |
| Ð                | ЗУМ +                                           | Объектив ближе                                                                                                    |                                               |  |
| Θ                | ЗУМ -                                           | Объектив дальше                                                                                                    |                                               |  |
| 00<br>99         | Настройка/вызов<br>предустановленной<br>позиции | Предустановии доступны для настройки/<br>вызова жнопкой проихой свази<br>Set Hacrpoika предустановок<br>Call: Вызов предустановок<br>Установить предустановок<br>Установить предустанову<br>Разтем нажимите [Set],<br>алетем нажимите [Set], нажинте кнопку 1     |                                               |  |
| *                | Bluetooth                                       | Подключение/отключение Bluetooth<br>Нажинге и удерживайте кнопку Bluetooth в<br>течение 10 секунд, чтобы очистить память<br>сопряжения и выполнить повторное<br>сопряжение. Нажинге кнопку Bluetooth,<br>чтобы переключить передачу данных по<br>Bluetoothповорх. | Индикатор питания<br>- зеленый                |  |
|                  | Вкл/Выкл питания                                | Вкл/Выкл питания<br>Нажмите и удерживайте переключатель в<br>течение 3 секунд. Щелкните, чтобы включить<br>или отключить микрофон и динамик<br>одновременно.                                                                                                    | Индикатор питания<br>- зеленый                |  |

#### 8.2 Функция кнопки выносного микрофона

| Кноп | ка | Статус                  | Функции                                            | Дисплей                                   |
|------|----|-------------------------|----------------------------------------------------|-------------------------------------------|
|      | ,  | Кнопка выключения звука | Отключение/включение звука<br>для одного микрофона | Вкл. звук: зеленый<br>Выкл. звук: красный |

#### 12

#### 8.3 Функции светодиодного индикатора

| Индикатор состояния<br>Bluetooth (только для<br>устройства Bluetooth) | Синий индикатор мигает | Bluetooth подключается      |
|-----------------------------------------------------------------------|------------------------|-----------------------------|
|                                                                       | Зеленый индикатор      | Bluetooth подключен         |
| Индикатор состояния<br>микрофона                                      | Красный индикатор      | Микрофон отключен           |
|                                                                       | Зеленый индикатор      | Микрофон работает нормально |

Примечание: При регулировке громкости синий индикатор меняется вместе с

приместатие, при регулировае громпости синии индикатор меняется вместе с громкостью. Синяя полоса прогресса увеличивается/уменьшается при регулировке громкости. Когда звук выключен, индикатор красный. После регулировки громкости зеленый индикатор снова загорится с интервалом в 2 с.

13

| 9. Техническая спецификация                   |                                                                                                    |  |
|-----------------------------------------------|----------------------------------------------------------------------------------------------------|--|
|                                               | Конференц-камера                                                                                                    |  |
| Оптический зум                                | 12x 3YM                                                                                                    |  |
| Датчик изображений                            | 1/2.8" SONY CMOS                                                                                                    |  |
| Эффективные пиксели                           | 8.29MP                                                                                                    |  |
| Объектив                                      | f=3.9 мм-46.8 мм                                                                                                    |  |
| Апертура                                      | F1.6-2.8                                                                                                    |  |
|                                               | 4K30,1080P-60/50/30/25, 720P-60/50/30/25                                                                               |  |
| Видеоформаты                                  | H.264, H.265, MJPG, YUY2, NV12                                                                                         |  |
| Обзор по горизонтали                          | 70.82°(W) - 6.48°(T)                                                                                                   |  |
| Фокус                                         | Авто / Ручной                                                                                                    |  |
| Цифровое шумопонижение                        | 2D & 3D шумопонижение                                                                                                  |  |
| Экспозиция                                    | Авто / Ручной                                                                                                    |  |
| Видеоинтерфейсы                               | HDMI, DP                                                                                                    |  |
| Форматы видеосжатие                           | H.264, H.265, MJPG, YUY2                                                                                               |  |
| Control Protocol                              | VISCA/Pelco-D/Pelco-P                                                                                                  |  |
| Битрейт                                       | 9600/4800/38400/2400                                                                                                   |  |
| Панорама/Наклон                               | ±175°,-90°~ +90°                                                                                                    |  |
| Скорость панорамы                             | 0.1 -B0°/sec                                                                                                    |  |
| Скорость наклона                              | 0.1-60°/sec                                                                                                    |  |
| Кол-во пресетов                               | 255 предустановок Pelco-D, 32 предустановки Pelco-P, 7 предустановок Visca                                             |  |
| Non bo hpeceroo                               | (10 предустановок с пульта дистанционного управления)                                                                  |  |
|                                               |                                                                                                    |  |
| Моншость пицамика                             | (R P+                                                                                                    |  |
| Госинска                                      | 130 =5                                                                                                    |  |
| Пиапазон частот                               | 100 Fu 20 vFu                                                                                                    |  |
| Paging appara                                 | 601 (20 Ki g                                                                                                    |  |
| Радијус захвата                               | ом (радиус)                                                                                                    |  |
| чувствительность микрофона<br>СND вижнев/инал | -30 ДВ                                                                                                    |  |
| Зик си налаум                                 | DD interfeerOv7 5 use 3 and ( and as used use used as a second                                                         |  |
| интерфейсы                                    | DP Intenace.2x3.5 мм заск (для выносных микрофонов)                                                                    |  |
| Интерфейсы                                    | DP*2: Power interface*1: USB Type_C*1                                                                                  |  |
| Питание                                       | DC 12 B                                                                                                    |  |
| Пилание                                       | Zw LICP votions*1                                                                                                    |  |
| Соорициторыный коборь                         | 5 M OSD Katelin 1                                                                                                    |  |
| соединительный кабель                         |                                                                                                    |  |
|                                               | Windows 7 or higher: Android Mac OSTM 10.10 or higher Linux (Required to                                               |  |
| Операционные системы                          | support UVC.) Compatible with Zoom, MS Teams, Skype and etc.                                                           |  |
| Напряжение питания                            | DC 12V                                                                                                    |  |
| Входной ток                                   | 2.0A(Max.)                                                                                                    |  |
| Температура хранения                          | -10 <sup>°C</sup> ~+60 <sup>°C</sup>                                                                                   |  |
| Влажность при хранении                        | 20%~~90%                                                                                                    |  |
| Рабочая температура                           | -10°C~+50°C                                                                                                    |  |
| Рабочая влажность                             | 20%~~80%                                                                                                    |  |
| Размеры́ Ш*В*Г)                               | Камера: 171,6*192,6*171,6 мм; Спикерфон: 143*143*75 мм; Выносной<br>микрофон: 73,7*74*20 мм; Концентратор: 98*98*20 мм |  |

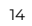

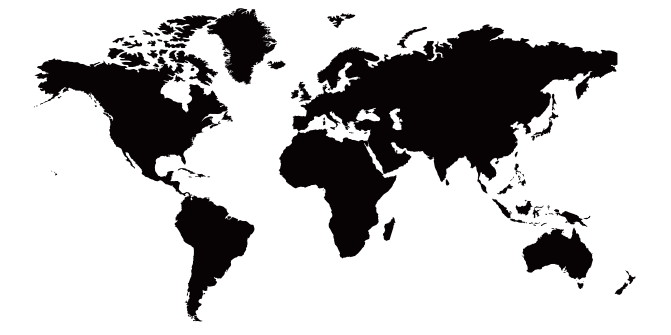